Versione 10 Release 0 15 giugno 2016

# *IBM Contact Optimization Guida all'installazione*

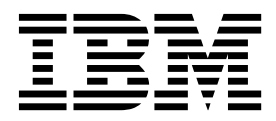

#### Nota

Prima di utilizzare queste informazioni ed il prodotto che supportano, leggere le informazioni contenute in "Informazioni particolari" a pagina 41.

Questa edizione si applica alla versione 10, release 0, modifica 0 di IBM Contact Optimization ed a tutte le modifiche e release successive, se non diversamente indicato nelle nuove edizioni.

# Indice

| Capitolo 1. Panoramica dell'installazion       | е | 1 |
|------------------------------------------------|---|---|
| Roadmap di installazione                       |   | 1 |
| Funzionamento dei programmi di installazione.  |   | 2 |
| Modalità di installazione                      |   | 3 |
| Documentazione e guida di Contact Optimization |   | 3 |

# Capitolo 2. Pianificazione dell'installazione di Contact

| Optimization                                         | 5 |
|------------------------------------------------------|---|
| Prerequisiti                                         | 5 |
| Foglio di lavoro per l'installazione di Contact      |   |
| Optimization                                         | 7 |
| Ordine di installazione per i prodotti IBM Marketing |   |
| Software                                             | 9 |

# Capitolo 3. Installazione di Contact

| Optimization                                         | 11 |
|------------------------------------------------------|----|
| Installazione di Contact Optimization mediante la    |    |
| modalità GUI                                         | 11 |
| Contact Optimization e i file EAR e WAR              | 16 |
| Installazione di Contact Optimization utilizzando la |    |
| modalità console                                     | 17 |
| Installazione non presidiata di Contact Optimization | 18 |
| File di risposta di esempio                          | 19 |
|                                                      |    |

# Capitolo 4. Configurazione di Contact

| Optimization                                     | • | 21   |
|--------------------------------------------------|---|------|
| Creazione e popolamento manuale delle tabelle di |   |      |
| sistema Contact Optimization                     | , | . 21 |
| Registrazione manuale di Contact Optimization .  |   | . 22 |
| Impostazione manuale delle proprietà di          |   |      |
| configurazione di Contact Optimization           |   | . 22 |

| Configurazione dello strumento ACOOptAdmin          | 22 |
|-----------------------------------------------------|----|
| Configurazione di Contact Optimization per utenti   |    |
| cinesi, giapponesi o coreani                        | 23 |
| Avvio del server Contact Optimization               | 23 |
| Mapping delle tabelle per Contact Optimization      | 24 |
| Riferimento mapping della tabella di sistema di     |    |
| Contact Optimization                                | 25 |
| Riferimento mapping della tabella della             |    |
| cronologia dei contatti di Contact Optimization .   | 25 |
| Verifica dell'installazione di Contact Optimization | 26 |
| -                                                   |    |
| Capitolo 5. Configurazione di partizioni            |    |
| multiple per Contact Optimization                   | 27 |
| Come funzionano le partizioni multiple              | 27 |
| Configurazione di partizioni multiple per Contact   |    |
| Optimization                                        | 28 |
| Configurazione di ACOServer per partizioni          |    |
| multiple                                            | 29 |
|                                                     | _, |
| Capitolo 6. Disinstallazione di Contact             |    |
| Ontimization                                        | 31 |
|                                                     | •  |
| Capitolo 7. configTool                              | 22 |
|                                                     | 55 |
| Prima di contattara il supporto tecnico             |    |
|                                                     | ~~ |
|                                                     | 39 |
| Informazioni norticolari                            | 4  |
|                                                     | 41 |
|                                                     | 43 |
| Normativa sulla privacy e termini di utilizzo -     | 10 |
| Considerazioni                                      | 43 |

# Capitolo 1. Panoramica dell'installazione

Un'installazione di Contact Optimization è completa quando si installa e si configura Contact Optimization. La guida all'installazione di Contact Optimization fornisce informazioni dettagliate relative alle attività di installazione e configurazione Contact Optimization.

Utilizzare la sezione Roadmap di installazione per informazioni esaustive sull'utilizzo della Guida all'installazione di Contact Optimization.

#### Roadmap di installazione

Utilizzare la roadmap di installazione per trovare rapidamente le informazioni necessarie per installare Contact Optimization.

È possibile utilizzare la seguente tabella per la scansione delle attività che devono essere completate per l'installazione di Contact Optimization:

| Argomento                                                                              | Informazioni                                                                                                    |
|----------------------------------------------------------------------------------------|----------------------------------------------------------------------------------------------------|
| Capitolo 1, "Panoramica dell'installazione"                                            | Questo capitolo fornisce le seguenti<br>informazioni:                                                           |
|                                                                                        | <ul> <li>"Funzionamento dei programmi di<br/>installazione" a pagina 2</li> </ul>                               |
|                                                                                        | • "Modalità di installazione" a pagina 3                                                                        |
|                                                                                        | <ul> <li>"Documentazione e guida di Contact<br/>Optimization" a pagina 3</li> </ul>                             |
| Capitolo 2, "Pianificazione dell'installazione<br>di Contact Optimization", a pagina 5 | Questo capitolo fornisce le seguenti<br>informazioni:                                                           |
|                                                                                        | • "Prerequisiti" a pagina 5                                                                                     |
|                                                                                        | <ul> <li>"Foglio di lavoro per l'installazione di<br/>Contact Optimization" a pagina 7</li> </ul>               |
|                                                                                        | <ul> <li>"Ordine di installazione per i prodotti<br/>IBM Marketing Software" a pagina 9</li> </ul>              |
| Capitolo 3, "Installazione di Contact<br>Optimization", a pagina 11                    | Questo capitolo fornisce le seguenti<br>informazioni:                                                           |
|                                                                                        | <ul> <li>"Installazione di Contact Optimization<br/>mediante la modalità GUI" a pagina 11</li> </ul>            |
|                                                                                        | <ul> <li>"Installazione di Contact Optimization<br/>utilizzando la modalità console" a pagina<br/>17</li> </ul> |
|                                                                                        | <ul> <li>"Installazione non presidiata di Contact<br/>Optimization" a pagina 18</li> </ul>                      |

Tabella 1. Roadmap di installazione di Contact Optimization

| Argomento                                                                       | Informazioni                                                                                                    |
|---------------------------------------------------------------------------------|----------------------------------------------------------------------------------------------------|
| Capitolo 4, "Configurazione di Contact<br>Optimization", a pagina 21            | Questo capitolo fornisce le seguenti<br>informazioni:                                                                    |
|                                                                                 | • "Creazione e popolamento manuale delle<br>tabelle di sistema Contact Optimization" a<br>pagina 21                      |
|                                                                                 | <ul> <li>"Registrazione manuale di Contact<br/>Optimization" a pagina 22</li> </ul>                                      |
|                                                                                 | <ul> <li>"Impostazione manuale delle proprietà di<br/>configurazione di Contact Optimization" a<br/>pagina 22</li> </ul> |
|                                                                                 | <ul> <li>"Configurazione dello strumento<br/>ACOOptAdmin" a pagina 22</li> </ul>                                         |
|                                                                                 | • "Configurazione di Contact Optimization<br>per utenti cinesi, giapponesi o coreani" a<br>pagina 23                     |
|                                                                                 | • "Avvio del server Contact Optimization" a pagina 23                                                                    |
|                                                                                 | <ul> <li>"Mapping delle tabelle per Contact<br/>Optimization" a pagina 24</li> </ul>                                     |
|                                                                                 | <ul> <li>"Verifica dell'installazione di Contact<br/>Optimization" a pagina 26</li> </ul>                                |
| Capitolo 5, "Configurazione di partizioni multiple per Contact Optimization", a | Questo capitolo fornisce le seguenti<br>informazioni:                                                                    |
| pagina 27                                                                       | • "Come funzionano le partizioni multiple"<br>a pagina 27                                                                |
|                                                                                 | • "Configurazione di partizioni multiple per<br>Contact Optimization" a pagina 28                                        |
|                                                                                 | <ul> <li>"Configurazione di ACOServer per<br/>partizioni multiple" a pagina 29</li> </ul>                                |
| Capitolo 6, "Disinstallazione di Contact<br>Optimization", a pagina 31          | Questo capitolo fornisce informazioni su come disinstallare Contact Optimization.                                        |
| Capitolo 7, "configTool", a pagina 33                                           | Questo capitolo fornisce informazioni su<br>come utilizzare il programma di utilità<br><b>configTool</b> .               |

Tabella 1. Roadmap di installazione di Contact Optimization (Continua)

# Funzionamento dei programmi di installazione

È necessario utilizzare il programma di installazione della suite e il programma di installazione del prodotto quando si installa o si aggiorna un prodotto IBM<sup>®</sup> Marketing Software. Ad esempio, per installare Contact Optimization, è necessario utilizzare il programma di installazione della suite IBM Marketing Software e il programma di installazione di IBM Contact Optimization.

Attenersi alle linee guida riportate di seguito prima di utilizzare il programma di installazione del prodotto di IBM Marketing Software e il programma di installazione del prodotto:

• Il programma di installazione della suite e il programma di installazione del prodotto deve essere nella stessa directory sul computer su cui si desidera installare il prodotto. Quando più versioni di un programma di installazione del prodotto sono presenti nella directory con il programma di installazione master,

quest'ultimo mostra sempre l'ultima versione del prodotto nella schermata dei prodotti IBM Marketing Software nella procedura guidata di installazione.

- Se si intende installare una patch immediatamente dopo aver installato un prodotto IBM Marketing Software, assicurarsi che il programma di installazione della patch si trovi nella stessa directory contenente i programmi di installazione della suite e del prodotto.
- La directory di massimo livello per le installazioni di IBM Marketing Software è /IBM/IMS per UNIX o C:\IBM\IMS per Windows. Tuttavia, è possibile modificare la directory durante l'installazione.

# Modalità di installazione

Il programma di installazione della suite IBM Marketing Software può essere eseguito in una delle modalità riportate di seguito: modalità GUI, modalitàmodalità console o modalità non presidiata. Selezionare una modalità adatta ai propri requisiti quando si installa Contact Optimization.

Per gli aggiornamenti, si utilizza il programma di installazione per eseguire molte delle stesse attività che si eseguono durante l'installazione iniziale.

#### Modalità GUI

Utilizzare la modalità GUI per Windows o la modalità X Window System per UNIX per installare Contact Optimization utilizzando la GUI (graphical user interface).

#### Modalità console

Utilizzare la modalità console per installare Contact Optimization utilizzando la finestra della riga di comando.

**Nota:** per visualizzare le schermate del programma di installazione correttamente in modalità console, configurare il software del terminale in modo che sia supportata la codifica dei caratteri UTF-8. Le altre codifiche dei caratteri, ad esempio ANSI, non eseguono il rendering del testo correttamente e alcune informazioni non sono leggibili.

#### Modalità non presidiata

Utilizzare la modalità non presidiata per installare Contact Optimization più volte. La modalità non presidiata utilizza i file di risposta per l'installazione e non richiede l'input dell'utente durante il processo di installazione.

**Nota:** La modalità non presidiata non è supportata per le installazioni di aggiornamento nell'applicazione web in cluster o negli ambienti listener in cluster.

#### Documentazione e guida di Contact Optimization

Contact Optimization fornisce la documentazione e la guida per utenti, amministratori e sviluppatori.

Utilizzare la tabella riportata di seguito per ottenere informazioni su come iniziare a utilizzare Contact Optimization.

#### Tabella 2. Come diventare subito operativi

| Attività                                                                       | Documentazione                                                                                                    |
|--------------------------------------------------------------------------------|----------------------------------------------------------------------------------------------------|
| Visualizzare un elenco di nuove funzioni, problemi noti e soluzioni temporanee | IBM Contact Optimization - Note sulla release                                                                                                    |
| Informazioni sulla struttura del database di Contact<br>Optimization           | Contact Optimization System Tables and Data Dictionary                                                                                                    |
| Installare o aggiornare Contact Optimization                                   | <ul> <li>Una delle seguenti guide:</li> <li>IBM Contact Optimization - Guida all'installazione</li> <li>IBM Contact Optimization - Guida all'aggiornamento</li> </ul> |

# Utilizzare la tabella riportata di seguito per ottenere informazioni su come configurare e utilizzare Contact Optimization.

Tabella 3. Configurazione ed utilizzo di Contact Optimization

| Attività                                                                             | Documentazione                               |
|--------------------------------------------------------------------------------------|----------------------------------------------|
| Creazione delle sessioni di Contact Optimization                                     | IBM Contact Optimization - Guida dell'utente |
| Configurazione del processo Contact Optimization                                     |                                              |
| <ul> <li>Utilizzo di contatti ottimizzati nelle campagne di<br/>marketing</li> </ul> |                                              |

Utilizzare la tabella riportata di seguito per ottenere informazioni su come richiamare la guida in caso di problemi quando si utilizza Contact Optimization:

| Tabella 4. V | Visualizzare | la | guida |
|--------------|--------------|----|-------|
|--------------|--------------|----|-------|

| Attività                                                              | Istruzioni                                                                                                    |
|-----------------------------------------------------------------------|----------------------------------------------------------------------------------------------------|
| Risoluzione degli errori di installazione di Contact     Optimization | IBM Contact OptimizationGuida alla risoluzione dei problemi<br>e all'ottimizzazione                                                                                                    |
| Risoluzione degli errori di sessione Contact     Optimization         |                                                                                                    |
| Migliorare le prestazioni di Contact Optimization                     |                                                                                                    |
| Aprire la guida in linea                                              | <ol> <li>Scegliere &gt;Guida&gt; Guida per questa pagina per<br/>aprire un argomento della guida sensibile al contesto.</li> <li>Fare clic sull'icona Mostra navigazione nella finestra<br/>della guida per visualizzare la guida completa.</li> <li>È necessario di disporre dell'accesso al web per<br/>visualizzare la guida in linea sensibile al contesto.</li> <li>Contattare il supporto di IBM , per ulteriori informazioni<br/>su come installare e accedere a IBM Knowledge Center</li> </ol> |
| Ottenere i PDF                                                        | Utilizzare uno dei seguenti metodi:                                                                                                    |
|                                                                       | <ul> <li>Selezionare Guida &gt; Documentazione prodotto per<br/>accedere ai PDF di Contact Optimization.</li> </ul>                                                                                                    |
|                                                                       | <ul> <li>Scegliere Guida &gt; Tutta la documentazione di IBM<br/>Marketing Software suite per accedere a tutta la<br/>documentazione disponibile.</li> </ul>                                                                                                    |
| Ottenere supporto                                                     | Andare su http://www.ibm.com/support per accedere a IBM Support Portal.                                                                                                    |

# Capitolo 2. Pianificazione dell'installazione di Contact Optimization

Quando si pianifica l'installazione di Contact Optimization, bisogna accertarsi di aver impostato correttamente il sistema e di aver configurato il proprio ambiente in modo da far fronte ad eventuali errori.

# Prerequisiti

Prima di installare o aggiornare i prodotti IBM Marketing Software, verificare che il computer soddisfi tutti i prerequisiti software e hardware.

#### Requisiti di sistema

Per informazioni sui requisiti di sistema, consultare la guida *Recommended Software Environments and Minimum System Requirements*.

#### Requisiti del dominio di rete

I prodotti IBM Marketing Software installati come una suite devono essere installati nello stesso dominio di rete per rispettare le limitazioni del browser ideate per limitare i rischi di sicurezza che possono verificarsi con gli script tra siti.

**Importante:** per ottenere prestazioni ottimali, installare Contact Optimization su un sistema dedicato, su cui non siano installati altri prodotti IBM Marketing Software. Contact Optimization richiede un numero significativo di risorse di calcolo e di elaborazione dati. Se Contact Optimization viene installato in un ambiente dedicato, si otterranno il massimo controllo e la massima flessibilità per l'ottimizzazione delle prestazioni.

#### Requisiti JVM

Le applicazioni IBM Marketing Software in una suite devono essere distribuite su una JVM (Java<sup>™</sup> Virtual Machine) dedicata. I prodotti IBM Marketing Software personalizzano la JVM utilizzata dal server delle applicazioni Web. Se si verificano errori relativi a JVM, è necessario creare un dominio Oracle WebLogic o WebSphere dedicato ai prodotti IBM Marketing Software.

#### Requisiti di conoscenza

Per installare i prodotti IBM Marketing Software, è necessario avere una conoscenza approfondita dell'ambiente in cui vengono installati i prodotti. È inclusa la conoscenza dei sistemi operativi, dei database e dei server delle applicazioni Web.

#### Impostazioni del browser Internet

Assicurarsi che il browser Internet sia compatibile con le impostazioni riportate di seguito.

- Il browser non deve memorizzare nella cache le pagine Web.
- Il browser non deve bloccare le finestre popup.

#### Autorizzazioni per l'accesso

Verificare di disporre delle seguenti autorizzazioni di rete per completare le attività di installazione.

- L'accesso come amministratore a tutti i database necessari
- Accesso in lettura e scrittura alla directory pertinente e alle sottodirectory per l'account del sistema operativo utilizzato per eseguire il server delle applicazioni Web e i componenti di IBM Marketing Software
- Autorizzazione per la scrittura in tutti i file che è necessario modificare
- Autorizzazione per la scrittura in tutte le directory in cui è necessario salvare un file, ad esempio la directory di installazione e la directory di backup, se si sta eseguendo un aggiornamento
- Le autorizzazioni di lettura, scrittura ed esecuzione appropriate per eseguire il programma di installazione

Verificare di disporre della password amministrativa per server delle applicazioni web.

Per UNIX, tutti i file del programma di installazione per i prodotti IBM devono disporre di autorizzazioni complete, ad esempio, rwxr-xr-x.

#### Variabile di ambiente JAVA\_HOME

Se sul computer su cui si installa un prodotto IBM Marketing Software è definita una variabile di ambiente **JAVA\_HOME**, verificare che la variabile punti a una versione di JRE supportata. Per informazioni sui requisiti di sistema, consultare la guida *IBM Marketing SoftwareRecommended Software Environments and Minimum System Requirements*.

Se la variabile di ambiente **JAVA\_HOME** punta a un JRE non corretto, è necessario annullare l'impostazione della variabile **JAVA\_HOME** prima di eseguire i programmi di installazione di IBM Marketing Software.

È possibile annullare l'impostazione della variabile di ambiente **JAVA\_HOME** utilizzando uno dei metodi riportati di seguito.

- Windows: in una finestra comandi, digitare **set JAVA\_HOME=** (non specificare alcun valore) e premere **Invio**.
- UNIX: in una finestra comandi, digitare **export JAVA\_HOME=** (non specificare alcun valore) e premere **Invio**.

Il programma di installazione di IBM Marketing Software installa un JRE nella directory di livello principale per l'installazione di IBM Marketing Software. I programmi di installazione delle singole applicazioni di IBM Marketing Software non installano un JRE. Puntano, invece, all'ubicazione del JRE installato dal programma di installazione di IBM Marketing Software. È possibile reimpostare la variabile di ambiente al termine di tutte le installazioni.

Per ulteriori informazioni sul JRE supportato, consultare la guida *IBM Marketing* Software Recommended Software Environments and Minimum System Requirements.

#### **Requisito di Marketing Platform**

È necessario installare o aggiornare Marketing Platform prima di installare o aggiornare i prodotti IBM Marketing Software. Per ciascun gruppo di prodotti

utilizzati insieme, è necessario installare o aggiornare Marketing Platform una sola volta. Ciascun programma di installazione del prodotto controlla se i prodotti richiesti sono installati o meno. Se il prodotto o la versione non sono registrati con Marketing Platform, viene richiesto di installare o aggiornare Marketing Platform prima di procedere con l'installazione. Marketing Platform deve essere distribuito ed eseguito prima di poter impostare le proprietà nella pagina **Impostazioni > Configurazione**.

#### Requisito di Campaign

È necessario installare o aggiornare e configurare Campaign prima di installare o aggiornare Contact Optimization.

**Nota:** Per le installazioni in ambiente UNIX, potrebbe essere necessario impostare la proprietà **Djava.awt.headless** su true nel server delle applicazioni Web. L'impostazione è richiesta solo quando non si è in grado di visualizzare i report di Contact Optimization. Per informazioni dettagliate, consultare *IBM Campaign - Guida all'installazione*.

Non è necessario preparare altre origini dati per Contact Optimization perché Contact Optimization utilizza le origini dati delle tabelle di sistema di Campaign.

### Foglio di lavoro per l'installazione di Contact Optimization

Utilizzare il foglio di lavoro per l'installazione di Contact Optimization per raccogliere informazioni sul database che contiene le tabelle di sistema Contact Optimization personali e su altri prodotti IBM Marketing Software richiesti per l'installazione di Contact Optimization.

#### Informazioni sul database Campaign

La procedura guidata di installazione per Contact Optimization deve comunicare con il database delle tabelle di sistema Campaign per creare tabelle Contact Optimization. È necessario raccogliere le seguenti informazioni relative all'installazione di Campaign per abilitare il programma di installazione per configurare le tabelle di database di Contact Optimization e configurare Contact Optimization:

| Informazioni database                                                                                                    | Note |
|----------------------------------------------------------------------------------------------------|------|
| Verificare se il database Campaign è<br>configurato per Unicode                                                                                                    |      |
| Tipo di database Campaign                                                                                                    |      |
| Se il tipo di database è DB2 ed è installato<br>su un sistema UNIX, prendere nota del<br>percorso istanza DB2.<br>Se il tipo di database è Oracle, prendere nota<br>del percorso della directory principale di |      |
| Nome host database Campaign                                                                                                    |      |
| Porta database Campaign                                                                                                    |      |
| Nome database Campaign                                                                                                    |      |

Tabella 5. Foglio di lavoro delle informazione relative al database Campaign

| Informazioni database                                                                                                    | Note |
|----------------------------------------------------------------------------------------------------|------|
| Nome utente per l'account database<br>Campaign                                                                                                    |      |
| Password per l'account database Campaign                                                                                                    |      |
| URL di connessione JDBC al database<br>Campaign                                                                                                    |      |
| Il programma di installazione fornisce l'URL<br>di connessione in base ai valori forniti.<br>Tuttavia, è necessario confermare che l'URL<br>sia corretto. |      |
| Il nome del sistema su cui è installato il<br>server delle applicazioni Web di Campaign.                                                                  |      |
| La porta su cui è in ascolto il server delle<br>applicazioni Campaign.<br>Se si intende implementare l'SSL, ottenere la                                   |      |
| porta SSL.                                                                                                    |      |
| Il dominio di rete per il proprio sistema di distribuzione.                                                                                               |      |

Tabella 5. Foglio di lavoro delle informazione relative al database Campaign (Continua)

**Nota:** Se Contact Optimization e Campaign sono su sistemi separati, non è necessario montare la directory Campaign per l'installazione di Campaign come unità di rete sul sistema che ospita Contact Optimization. Accertarsi che CAMPAIGN\_HOME punti a OPTIMIZE\_HOME in ACOServer.bat/.sh. Questa variabile viene conservata per motivi di compatibilità ed è impostata su OPTIMIZE\_HOME. Non modificare il valore di questa variabile.

#### Informazioni sul database Marketing Platform

La procedura guidata di installazione di Contact Optimization deve essere in grado di comunicare con il database delle tabelle di sistema di Marketing Platform per registrare il prodotto. Ogni volta che si esegue il programma di installazione, è necessario immettere le seguenti informazioni di connessione del database per il database delle tabelle di sistema di Marketing Platform:

- Tipo database
- Nome host database
- Porta database
- Nome database o ID sistema
- Nome utente e password per l'account database
- URL di connessione JDBC al database Marketing Platform. Il programma di installazione fornisce l'URL di connessione in base ai valori forniti. Tuttavia, è necessario confermare che l'URL sia corretto.

Se si desidera che il programma di installazione crei le tabelle di sistema, è necessario fornire le informazioni che consentono al programma di installazione per connettersi al database del prodotto. Se si desidera creare le tabelle di sistema manualmente, è necessario utilizzare il client database per eseguire gli script SQL forniti con l'installazione del prodotto.

#### Informazioni sul componente Web

Ottenere le seguenti informazioni per tutti i prodotti IBM Marketing Software che hanno un componente Web che si desidera distribuire su un server delle applicazioni web:

- Il nome dei sistemi su cui sono installati i server delle applicazioni Web. È possibile disporre di uno o più server delle applicazioni Web, a seconda dell'ambiente IBM Marketing Software che si sta configurando.
- La porta su cui resta in ascolto il server delle applicazioni. Se si intende implementare l'SSL, ottenere la porta SSL.
- Il dominio di rete per il proprio sistema di distribuzione. Ad esempio, example.com.

#### ID sito IBM

Se si sta installando un prodotto IBM Marketing Software in uno dei paesi elencati nella schermata Nazione per l'installazione del programma di installazione del prodotto, è necessario immettere l'ID sito IBM nello spazio a disposizione. L'ID sito IBM personale può essere trovato su uno dei seguenti documenti:

- Lettera di benvenuto IBM
- Lettera di benvenuto del supporto tecnico
- Lettera delle Prova di titolarità
- · Altre comunicazioni che vengono inviate quando si acquista il software

IBM potrebbe utilizzare i dati forniti dal software per conoscere meglio in che modo i clienti utilizzano i nostri prodotti e migliorare così il supporto al cliente. I dati che vengono raccolti non comprendono alcuna informazione che identifichi le persone. Completare le seguenti azioni se non si desidera che queste informazioni vengano raccolte:

- 1. Una volta installato Marketing Platform, accedere a Marketing Platform come utente con privilegi da amministratore.
- Passare a Impostazioni > Configurazione e impostare la proprietà Disable Page Tagging nella categoria Platform su True.

# Ordine di installazione per i prodotti IBM Marketing Software

Quando si esegue l'installazione o l'aggiornamento di più prodotti IBM Marketing Software, è necessario installarli o aggiornarli in uno specifico ordine.

La seguente tabella fornisce le informazioni relative all'ordine che è necessario seguire quando vengono installati o aggiornati più prodotti IBM Marketing Software:

| Prodotto                        | Ordine di installazione o aggiornamento                                                                                                    |
|---------------------------------|----------------------------------------------------------------------------------------------------|
| Campaign (con o senza eMessage) | <ol> <li>Marketing Platform</li> <li>Campaign</li> <li>Nota: eMessage viene installato automaticamente quando si installa<br/>Campaign. Tuttavia, eMessage non viene configurato o abilitato durante il<br/>processo di installazione di Campaign.</li> </ol> |

Tabella 6. Ordine di installazione o aggiornamenti per i prodotti IBM Marketing Software

| Prodotto                                                                 | Ordine di installazione o aggiornamento                                                                                                    |
|--------------------------------------------------------------------------|----------------------------------------------------------------------------------------------------|
| Interact                                                                 | <ol> <li>Marketing Platform</li> <li>Campaign</li> <li>Ambiente della fase di progettazione di Interact</li> <li>Ambiente di runtime di Interact</li> <li>Interact Extreme Scale Server</li> </ol>                                                 |
|                                                                          | Se si desidera installare o aggiornare solamente l'ambiente della fase di<br>progettazione di Interact, installare o aggiornare l'ambiente della fase di<br>progettazione di Interact nel seguente ordine:<br>1. Marketing Platform<br>2. Campaign |
|                                                                          | 3. Ambiente della fase di progettazione di Interact                                                                                                    |
|                                                                          | Se si desidera installare o aggiornare solamente l'ambiente di runtime di<br>Interact, installare o aggiornare l'ambiente di runtime di Interact nel seguente<br>ordine:                                                                           |
|                                                                          | 1. Marketing Platform                                                                                                    |
|                                                                          | 2. Ambiente di runtime di Interact                                                                                                    |
|                                                                          | Se si desidera installare solamente Interact, Scale Server, installare Interact<br>Extreme Scale Server nel seguente ordine:                                                                                                    |
|                                                                          | 1. Marketing Platform                                                                                                    |
|                                                                          | 3. Interact Extreme Scale Server                                                                                                    |
| Marketing Operations                                                     | <ol> <li>Marketing Platform</li> <li>Marketing Operations</li> </ol>                                                                                                    |
|                                                                          | <b>Nota:</b> Se si sta integrando Marketing Operations con Campaign, è necessario installare anche Campaign. L'ordine di installazione per questi due prodotti è indifferente.                                                                     |
| Distributed Marketing                                                    | <ol> <li>Marketing Platform</li> <li>Campaign</li> <li>Distributed Marketing</li> </ol>                                                                                                    |
| Contact Optimization                                                     | <ol> <li>Marketing Platform</li> <li>Campaign</li> <li>Contact Optimization</li> </ol>                                                                                                    |
| Opportunity Detect                                                       | <ol> <li>Marketing Platform</li> <li>Opportunity Detect</li> </ol>                                                                                                    |
|                                                                          | <ul> <li>Se Opportunity Detect viene integrato con Interact, installare i prodotti nel seguente ordine:</li> <li>1. Marketing Platform</li> <li>2. Campaign</li> <li>3. Interact</li> <li>4. Opportunity Detect</li> </ul>                         |
| IBM SPSS Modeler Advantage<br>Enterprise Marketing Management<br>Edition | 1. IBM SPSS Modeler Advantage Enterprise Marketing Management Edition                                                                                                    |

Tabella 6. Ordine di installazione o aggiornamenti per i prodotti IBM Marketing Software (Continua)

# Capitolo 3. Installazione di Contact Optimization

È necessario eseguire il programma di installazione di IBM Marketing Software per avviare l'installazione di Contact Optimization. Il programma di installazione di IBM Marketing Software, avvia il programma di installazione di Contact Optimization durante il processo di installazione. Accertarsi che il programma di installazione di IBM Marketing Software e il programma di installazione del prodotto siano salvati nella stessa ubicazione.

Ogni volta che si esegue il programma di installazione della suite IBM Marketing Software, è necessario prima immettere le informazioni di connessione del database per le tabelle di sistema di Marketing Platform. Quando viene avviato il programma di installazione di Contact Optimization, è necessario immettere le informazioni richieste per Contact Optimization.

**Importante:** prima di installare Contact Optimization, accertarsi che lo spazio temporaneo disponibile sul computer su cui si installa Contact Optimization sia più di tre volte la dimensione del programma di installazione di Contact Optimization.

#### File di installazione

I file di installazione sono denominati in base alla versione del prodotto e al sistema operativo su cui devono essere installati, ad eccezione di UNIX. Per UNIX esistono file di installazione differenti esiste per la modalità X Window System e la modalità console.

La tabella riportata di seguito contiene esempi di file di installazione che sono denominati in base alla versione del prodotto e al sistema operativo.

| sistema operativo               | File di installazione                                                                                                    |
|---------------------------------|----------------------------------------------------------------------------------------------------|
| Windows: modalità GUI e console | <i>Product_N.N.N.N_win64.exe,</i> dove <i>Product</i> è il nome del prodotto, <i>N.N.N.N</i> è il numero di versione del prodotto e Windows a 64 bit è il sistema operativo su cui deve essere installato il file.      |
| UNIX: modalità X Window System  | <i>Product_N.N.N.N_</i> linux64.bin, dove <i>Product</i> è il nome del prodotto e <i>N.N.N.</i> è il numero di versione del prodotto.                                                                                   |
| UNIX: modalità console          | <i>Product_N.N.N.N.</i> bin, dove <i>Product</i> è il nome del prodotto e <i>N.N.N.N</i> è il numero di versione del prodotto. Questo file può essere utilizzato per l'installazione su tutti i sistemi operativi UNIX. |

Tabella 7. File di installazione

# Installazione di Contact Optimization mediante la modalità GUI

Per Windows, utilizzare la modalità GUI per installare Contact Optimization. Per UNIX, utilizzare la modalità del sistema X Window per installare Contact Optimization.

#### Prima di iniziare

**Importante:** prima di utilizzare la modalità GUI per installare Contact Optimization, accertarsi che lo spazio temporaneo disponibile sul computer su cui si installa Contact Optimization sia più di tre volte la dimensione del programma di installazione di Contact Optimization.

**Importante:** Se i prodotti IBM Marketing Software sono installati in un ambiente distribuito, è necessario utilizzare il nome della macchina invece di un indirizzo IP nell'URL di navigazione per tutte le applicazioni nella suite. Inoltre, in un ambiente cluster se si sceglie di utilizzare porte diverse da quelle predefinite 80 o 443 per la distribuzione, non utilizzare un numero di porta nel valore di questa propreità.

Accertarsi che il programma di installazione di IBM Marketing Software e i programmi di installazione di Contact Optimization siano nella stessa directory sul computer su cui si desidera installare Contact Optimization.

Assicurarsi di installare Marketing Platform e Campaign prima di installare Contact Optimization. Per ulteriori informazioni sull'installazione di Marketing Platform, consultare il manuale *IBM Marketing Platform Installation Guide*. Per ulteriori informazioni sull'installazione di Campaign, consultare il manuale *IBM Campaign - Guida all'installazione*.

#### Informazioni su questa attività

Completare la seguente procedura per installare Contact Optimization mediante modalità GUI:

#### Procedura

- 1. Andare alla cartella in cui è stato salvato il programma di installazione di IBM Marketing Software e fare doppio clic sul programma di installazione per avviarlo.
- 2. Fare clic su OK nella prima schermata per visualizzare la finestra Introduzione.
- **3**. Seguire le istruzioni sul programma di installazione e fare clic su **Avanti**. Utilizzare le informazioni contenute nella seguente tabella per intraprendere le azioni appropriate in ogni finestra nel programma di installazione di IBM Marketing Software:

| Finestra     | Descrizione                                                                                                    |
|--------------|----------------------------------------------------------------------------------------------------|
| Introduzione | Questa è la prima finestra del programma di<br>installazione della suite IBM Marketing<br>Software. È possibile aprire le guide per<br>l'aggiornamento e l'installazione di Contact<br>Optimization da questa finestra. È anche<br>possibile visualizzare un link per le guide di<br>installazione e aggiornamento per i prodotti<br>i cui programmi di installazione sono salvati<br>nella directory di installazione.<br>Fare clic su <b>Avanti</b> per passare alla finestra<br>successiva. |

Tabella 8. GUI del programma di installazione di IBM Marketing Software

| Finestra                            | Descrizione                                                                                                    |
|-------------------------------------|----------------------------------------------------------------------------------------------------|
| Destinazione file di risposte       | Fare clic sulla casella <b>Genera file di risposte</b><br>se si desidera generare file di risposte per il<br>proprio prodotto. I file di risposte<br>memorizzano le informazioni necessarie per<br>l'installazione del prodotto. I file di risposte<br>possono essere utilizzati per un'installazione<br>non presidiata del prodotto. |
|                                     | Nel campo <b>Destinazione file di risposte</b> ,<br>fare clic su <b>Scegli</b> per ricercare una<br>destinazione in cui si desidera salvare i file<br>di risposte. In alternativa, fare clic su<br><b>Ripristina cartella predefinita</b> per salvare i<br>file di risposte nell'ubicazione predefinita<br>C:\.                       |
|                                     | Fare clic su <b>Avanti</b> per passare alla finestra successiva.                                                                                                    |
| ProdottiIBM Marketing Software      | Nell'elenco <b>Scelta dell'insieme di</b><br><b>installazione</b> , selezionare <b>Personalizzato</b> per<br>selezionare Contact Optimization come<br>prodotto da installare.                                                                                                    |
|                                     | Nell'area <b>Scelta dell'insieme di</b><br><b>installazione</b> , è possibile visualizzare tutti i<br>prodotti i cui file di installazione si trovano<br>nella stessa directory sul computer.                                                                                                    |
|                                     | Nel campo <b>Descrizione</b> , è possibile<br>visualizzare la descrizione del prodotto<br>selezionato nell'area <b>Scelta dell'insieme di</b><br><b>installazione</b> .                                                                                                    |
|                                     | Fare clic su <b>Avanti</b> per passare alla finestra successiva.                                                                                                    |
| Directory di installazione          | Nel campo <b>Specificare la directory di</b><br><b>installazione</b> , fare clic su <b>Scegli</b> per ricercare<br>la directory in cui si desidera installare il<br>prodotto.                                                                                                    |
|                                     | Se si desidera installare il prodotto nella<br>cartella in cui sono memorizzati i<br>programmi di installazione, fare clic su<br><b>Ripristina cartella predefinita</b> .                                                                                                    |
|                                     | Fare clic su <b>Avanti</b> per passare alla finestra successiva.                                                                                                    |
| Seleziona server delle applicazioni | Selezionare uno dei seguenti server delle<br>applicazioni per l'installazione:<br>• IBM WebSphere<br>• Oracle WebLogic                                                                                                    |
|                                     | Fare clic su <b>Avanti</b> per passare alla finestra successiva.                                                                                                    |

Tabella 8. GUI del programma di installazione di IBM Marketing Software (Continua)

| Finestra                                    | Descrizione                                                                                     |
|---------------------------------------------|-------------------------------------------------------------------------------------------------|
| Tipo di database Platform                   | Selezionare il tipo di database Marketing<br>Platform appropriato.                              |
|                                             | Fare clic su <b>Avanti</b> per passare alla finestra successiva.                                |
| Connessione al database Platform            | Immettere le seguenti informazioni sul<br>database:                                             |
|                                             | Nome host database                                                                              |
|                                             | • Porta database                                                                                |
|                                             | • Nome database o ID sistema (SID)                                                              |
|                                             | Nome utente database                                                                            |
|                                             | Password database                                                                               |
|                                             | Fare clic su <b>Avanti</b> per passare alla finestra successiva.                                |
| Connessione al database Platform (continua) | Rivedere e confermare la connessione JDBC.                                                      |
|                                             | Fare clic su <b>Avanti</b> per passare alla finestra successiva.                                |
| Riepilogo di preinstallazione               | Rivedere e confermare i valori che sono stati<br>aggiunti durante il processo di installazione. |
|                                             | Fare clic su <b>Installa</b> per avviare il processo di installazione.                          |
|                                             | Viene visualizzato il programma di<br>installazione di IBM Contact Optimization.                |

Tabella 8. GUI del programma di installazione di IBM Marketing Software (Continua)

4. Seguire le istruzioni sul programma di installazione di Contact Optimization per avviare l'installazione di Contact Optimization. Utilizzare le informazioni contenute nella seguente tabella per navigare attraverso il programma di installazione di Contact Optimization e intraprendere le azioni appropriate su ciascuna finestra nel programma di installazione di IBM Contact Optimization:

Tabella 9. GUI del programma di installazione di IBM Contact Optimization

| Finestra                    | Descrizione                                                                                                    |
|-----------------------------|----------------------------------------------------------------------------------------------------|
| Introduzione                | Questa è la prima finestra del programma di<br>installazione di IBM Contact Optimization. È<br>possibile aprire la guida all'installazione,<br>aggiornare la guida e tutta la<br>documentazione disponibile per Contact<br>Optimization da questa finestra.<br>Fare clic su <b>Avanti</b> per passare alla finestra<br>successiva. |
| Accordo di licenza software | Leggere attentamente l'accordo. Utilizzare<br><b>Stampa</b> per stampare l'accordo. Fare clic su<br><b>Avanti</b> una volta accettato l'accordo.                                                                                                    |
| Directory di installazione  | Fare clic su <b>Scegli</b> per selezionare la directory in cui si desidera installare Contact Optimization.                                                                                                    |
|                             | Fare clic su <b>Avanti</b> per passare alla finestra successiva.                                                                                                    |

| Finestra                                              | Descrizione                                                                                                    |
|-------------------------------------------------------|----------------------------------------------------------------------------------------------------|
| Configurazione database Campaign                      | Selezionare una delle seguenti opzioni per configurare il database Campaign:                                                                                                    |
|                                                       | Configurazione automatica database                                                                                                    |
|                                                       | Configurazione manuale database                                                                                                    |
|                                                       | Se si seleziona <b>Configurazione automatica</b><br><b>database</b> , selezionare <b>Esegui script Unicode</b><br><b>SQL</b> se le tabelle di sistema sono configurate<br>per unicode.                                                                                                    |
|                                                       | Fare clic su <b>Avanti</b> per passare alla finestra successiva.                                                                                                    |
| Configurazione database Campaign                      | Selezionare il tipo di database appropriato.                                                                                                    |
| (Windows)                                             | Fare clic su <b>Avanti</b> per passare alla finestra successiva.                                                                                                    |
| Connessione al database Campaign                      | Immettere i seguenti dettagli per il database<br>Campaign:                                                                                                    |
|                                                       | Nome host database                                                                                                    |
|                                                       | Porta database                                                                                                    |
|                                                       | • SID (system ID) database                                                                                                    |
|                                                       | Nome utente database                                                                                                    |
|                                                       | • Password                                                                                                    |
|                                                       | <b>Importante:</b> Se i prodotti IBM Marketing<br>Software sono installati in un ambiente<br>distribuito, è necessario utilizzare il nome<br>della macchina invece di un indirizzo IP<br>nell'URL di navigazione per tutte le<br>applicazioni nella suite. Inoltre, in un<br>ambiente cluster se si sceglie di utilizzare<br>porte diverse da quelle predefinite 80 o 443<br>per la distribuzione, non utilizzare un<br>numero di porta nel valore di questa<br>propreità. |
|                                                       | Fare clic su <b>Avanti</b> per passare alla finestra successiva.                                                                                                    |
| Connessione JDBC                                      | Rivedere e confermare la connessione JDBC.                                                                                                    |
|                                                       | Fare clic su <b>Avanti</b> per passare alla finestra successiva.                                                                                                    |
| Impostazioni di connessione di<br>ContactOptimization | Immettere le seguenti impostazioni di<br>connessione:<br>• Nome dominio di rete<br>• Nome host<br>• Numero porta                                                                                                    |
|                                                       | connessione sicura se necessario.                                                                                                    |
|                                                       | Fare clic su <b>Avanti</b> per passare alla finestra successiva.                                                                                                    |

Tabella 9. GUI del programma di installazione di IBM Contact Optimization (Continua)

| Finestra                                                 | Descrizione                                                                                                    |
|----------------------------------------------------------|----------------------------------------------------------------------------------------------------|
| Impostazioni programmi di utilità<br>ContactOptimization | Nel campo <b>Percorso classi driver JDBC</b> , immettere il percorso classi driver JDBC.                                                                                            |
|                                                          | Fare clic su <b>Avanti</b> per passare alla finestra successiva.                                                                                                    |
| Riepilogo di preinstallazione                            | Rivedere e confermare i valori che sono stati<br>aggiunti durante il processo di installazione.                                                                                     |
|                                                          | Fare clic su <b>Installa</b> per per avviare il<br>processo di installazione diContact<br>Optimization.                                                                             |
| Installazione completata                                 | Utilizzare questa finestra per visualizzare le<br>informazioni relative alle ubicazioni dei file<br>di log creati durante l'installazione.                                          |
|                                                          | Fare clic su <b>Fine</b> per uscire dal programma<br>di installazione di IBM Contact Optimization<br>e tornare al programma di installazione della<br>suite IBM Marketing Software. |

Tabella 9. GUI del programma di installazione di IBM Contact Optimization (Continua)

5. Seguire le istruzioni sul programma di installazione di IBM Marketing Software per terminare l'installazione di Contact Optimization. Utilizzare le informazioni contenute nella seguente tabella per intraprendere le azioni appropriate in ogni finestra nel programma di installazione di IBM Marketing Software:

Tabella 10. GUI del programma di installazione di IBM Marketing Software

| Finestra                  | Descrizione                                                                                                    |
|---------------------------|----------------------------------------------------------------------------------------------------|
| File EAR di distribuzione | Fare clic su <b>Non creare un file EAR per la</b><br><b>distribuzione</b> .<br><b>Nota:</b> Non creare un file EAR per Contact<br>Optimization poiché Contact Optimization<br>non dispone di un'applicazione web.<br>Fare clic su <b>Avanti</b> per passare alla finestra<br>successiva. |
| Installazione completata  | Utilizzare questa finestra per visualizzare<br>informazioni relative al log di installazione,<br>log di errore e log di output<br>dell'installazione.<br>Fare clic su <b>Fine</b> per uscire dal programma<br>di installazione di IBM Marketing Software.                                |

# Contact Optimization e i file EAR e WAR

Contact Optimization non dispone di file EAR e WAR. Contact Optimization non dispone di un'applicazione web autonoma.

Tutti gli elementi della GUI Contact Optimization vengono inclusi con l'applicazione web Campaign. Durante l'installazione, Contact Optimization deve registrarsi con Marketing Platform per abilitare tutte le funzioni di Contact Optimization in Campaign.

# Installazione di Contact Optimization utilizzando la modalità console

La modalità console consente di installare Contact Optimization utilizzando la finestra della riga di comando. È possibile selezionare varie opzioni nella finestra della riga di comando per completare attività quali la selezione dei prodotti da installare o la selezione della directory principale per l'installazione.

#### Prima di iniziare

Prima di installare Contact Optimization, verificare di aver configurato quanto riportato di seguito.

- Un profilo del server delle applicazioni
- Uno schema del database

Per visualizzare le schermate del programma di installazione correttamente in modalità console, configurare il software del terminale in modo che sia supportata la codifica dei caratteri UTF-8. Le altre codifiche dei caratteri, ad esempio ANSI, non eseguono il rendering del testo correttamente e alcune informazioni non sono leggibili con tali codifiche.

#### Procedura

- 1. Aprire una finestra di prompt della riga di comando e posizionarsi nella directory in cui è stato salvato il programma di installazione di IBM Marketing Software e il programma di installazione di Contact Optimization.
- 2. Completare una delle seguenti azioni per eseguire il programma di installazione di IBM Marketing Software.
  - Per Windows, digitare il seguente comando:

ibm\_ims\_installer\_full\_name -i console

Ad esempio, IBM\_Marketing\_Software\_Installer\_10.0.0.0\_win.exe -i console

• Per UNIX, richiamare il file *ibm\_ims\_installer\_full\_name*.sh.

Ad esempio: IBM\_Marketing\_Software\_Installer\_10.0.0.sh

- **3**. Seguire le istruzioni visualizzate nel prompt della riga di comando. Utilizzare le seguenti linee guida quando è necessario selezionare un'opzione nel prompt della riga di comando:
  - Le opzioni predefinite sono indicate dal simbolo [X].
  - Per selezionare o deselezionare un'opzione, immettere il numero definito per l'opzione e premere Invio.

Ad esempio, si supponga che il seguente elenco visualizzi i componenti che è possibile installare:

- 1 [X] Marketing Platform
- 2 [X] Campaign
- 3 [] Contact Optimization
- 4 [ ] Distributed Marketing

Se si desidera installare Distributed Marketing e non si desidera installare Campaign, immettere il seguente comando: **2,4** 

Il seguente elenco, quindi, visualizza le opzioni selezionate:

- 1 [X] Marketing Platform
- 2 [] Campaign
- 3 [] Contact Optimization

4 [X] Distributed Marketing

**Nota:** non deselezionare l'opzione per Marketing Platform a meno che non sia stato già installato.

- 4. Il programma di installazione di IBM Marketing Software avvia il programma di installazione di Contact Optimization durante il processo di installazione. Seguire le istruzioni nella finestra del prompt della riga di comando del programma di installazione di Contact Optimization .
- 5. Dopo aver immesso quit nella finestra del prompt della riga di comando del programma di installazione di Contact Optimization, la finestra si chiude. Seguire le istruzioni nella finestra del prompt della riga di comando del programma di installazione di IBM Marketing Software per completare l'installazione di Contact Optimization.

**Nota:** se si verificano errori durante l'installazione, viene generato un file di log. È necessario uscire dal programma di installazione per visualizzare il file di log.

### Installazione non presidiata di Contact Optimization

Utilizzare la modalità non presidiata per installare Contact Optimization più volte.

#### Prima di iniziare

Prima di installare Contact Optimization, verificare di aver configurato gli elementi riportati di seguito.

- Un profilo del server delle applicazioni
- Uno schema del database

#### Informazioni su questa attività

Quando si installa Contact Optimization utilizzando la modalità non presidiata, i file di risposta vengono utilizzati per ottenere le informazioni necessarie durante l'installazione. È necessario creare i file di risposta per un'installazione non presidiata del prodotto. È possibile creare i file di risposta utilizzando uno dei metodi riportati di seguito.

- Utilizzando i file di risposta di esempio come modello per la creazione dei file di risposta. I file di risposta di esempio sono inclusi con i programmi di installazione del prodotto dei prodotti nell'archivio compresso ResponseFiles. Per ulteriori informazioni sui file di risposta di esempio, consultare "File di risposta di esempio" a pagina 19.
- Eseguendo i programmi di installazione del prodotto in modalità GUI GUI (Windows) o X Window System (UNIX) o in modalità console prima di installare il prodotto in modalità non presidiata. Per il programma di installazione della suite IBM Marketing Software viene creato un file di risposta e uno o più file di risposte per il programma di installazione del prodotto. I file vengono creati nella directory specificata dall'utente.

**Importante:** per motivi di sicurezza, il programma di installazione non salva le password del database nei file di risposta. Quando si creano i file di risposta, è necessario modificare ciascun file di risposta per immettere le password del database. Aprire ciascun file di risposta e cercare PASSWORD per individuare dove è necessario modificare il file di risposta.

Quando il programma di installazione viene eseguito in modalità non presidiata, cerca i file di risposta nelle seguenti directory in sequenza.

- Nella directory in cui viene salvato il programma di installazione di IBM Marketing Software
- Nella directory principale dell'utente che installa il prodotto

Assicurarsi che tutti i file di risposta si trovano nella stessa directory. È possibile modificare il percorso in cui vengono letti i file di risposta aggiungendo gli argomenti alla riga di comando. Ad esempio:

-DUNICA\_REPLAY\_READ\_DIR="myDirPath" -f myDirPath/installer.properties

#### Procedura

Utilizzare il seguente comando per Windows:

• *ibm\_ims\_installer\_full\_name* - i silent Ad esempio:

**IBM\_Marketing\_Software\_Installer\_10.0.0.0\_win.exe** -i silent Utilizzare il seguente comando per Linux:

• *ibm\_ims\_installer\_full\_name\_operating\_system* .bin -i silent Ad esempio:

IBM\_Marketing\_Software\_Installer\_10.0.0.0\_linux.bin -i silent

### File di risposta di esempio

È necessario creare i file di risposta per impostare un'installazione non presidiata di Contact Optimization. È possibile utilizzare i file di risposta di esempio per creare dei file di risposta personalizzati. I file di risposta di esempio sono inclusi con i programmi di installazione nell'archivio compresso ResponseFiles.

La seguente tabella contiene le informazioni sui file di risposta di esempio.

Tabella 11. Descrizione dei file di risposta di esempio

| File di risposta di esempio                                                                         | Descrizione                                                                                                    |
|----------------------------------------------------------------------------------------------------|----------------------------------------------------------------------------------------------------|
| installer.properties                                                                                | Il file di risposta di esempio per il programma di installazione master di IBM Marketing Software.                                                                                                    |
| installer_iniziali del prodotto e numero di versione<br>del prodotto.properties                     | Il file di risposte di esempio per il programma di installazione di Contact Optimization.<br>Ad esempio, installer_ucn.n.n.properties è il file di risposta del programma di installazione di Campaign, dove <i>n.n.n.</i> è il numero di versione.                           |
| installer_iniziali del package dei report, iniziali<br>del prodotto e numero di versione.properties | Il file di risposta di esempio per il programma di<br>installazione del package dei report.<br>Ad esempio, installer_urpcn.n.n.n.properties è il file<br>di risposte del programma di installazione del pacchetto<br>di report Campaign, dove n.n.n.n è il numero di versione |

# Capitolo 4. Configurazione di Contact Optimization

Contact Optimization non dispone di un'applicazione web autonoma. Configurare Contact Optimization dopo aver installato, configurato, distribuito e verificato l'installazione di Campaign.

# Creazione e popolamento manuale delle tabelle di sistema Contact Optimization

Durante l'installazione, il programma di installazione Contact Optimization accede alle tabelle di sistema Campaign per creare automaticamente le tabelle di sistema Contact Optimization. Se le tabelle di sistema non vengono create automaticamente, è necessario eseguire gli script SQL Contact Optimization sul database appropriato per creare e popolare le tabelle di sistema Contact Optimization manualmente.

#### Informazioni su questa attività

Completare la seguente procedura per creare e popolare manualmente le tabelle di sistema Contact Optimization:

#### Procedura

- Per creare e popolare le tabelle di sistema Contact Optimization, eseguire gli script SQL nel database o schema che contiene le tabelle di sistema Campaign. Gli script SQL si trovano nella directory dd1 nell'installazione di Contact
  - Optimization.
- 2. Se le tabelle di sistema Campaign sono configurate per unicode, utilizzare lo script appropriato nella directory ddl/unicode sotto l'installazione di Contact Optimization.

Utilizzare le informazioni contenute nella seguente tabella per eseguire lo script appropriato nel database al fine di creare le tabelle di sistema Contact Optimization manualmente:

| Tipo di origine<br>dati | Nome script           |
|-------------------------|-----------------------|
| IBM DB2                 | aco_systab_db2.sq1    |
| Microsoft SQL<br>Server | aco_systab_sqlsvr.sql |
| Oracle                  | aco_systab_ora.sql    |

Tabella 12. Script per la creazione delle tabelle di sistema Contact Optimization.

Esiste un solo script idoneo a popolare le tabelle Contact Optimization, aco\_populate\_tables.sql. Non esiste alcuno script unicode equivalente per lo script aco\_populate\_tables.sql che viene utilizzato per popolare le tabelle.

# **Registrazione manuale di Contact Optimization**

Registrare Contact Optimization con Marketing Platform per importare voci di menu e impostare proprietà di configurazione. Se il programma di installazione di Contact Optimization non può accedere alle tabelle di sistema di Marketing Platform durante il processo di installazione, è necessario eseguire il programma di utilità **configTool** per registrare Contact Optimization manualmente.

#### Informazioni su questa attività

È necessario eseguire il programma di utilità **configTool** per il numero di file presenti. Il programma di utilità **configTool** si trova nella directory tools/bin nell'installazione di Marketing Platform.

Utilizzare i seguenti comandi di esempio come linee guida per registrare Contact Optimization manualmente:

- configTool -i -p "Affinium|suite|uiNavigation|mainMenu|Campaign" -f "full\_path\_to\_Optimize\_installation\_directory\conf\ optimize\_navigation.xml"
- configTool -v -i -o -p "Affinium|Campaign|about|components" -f "full\_path\_to\_Optimize\_installation\_directory\conf\ optimize\_subcomponent\_version.xml"

Tutte le proprietà di configurazione di Contact Optimization sono incluse in Campaign, quindi non è necessario registrare alcuna proprietà di configurazione.

# Impostazione manuale delle proprietà di configurazione di Contact Optimization

Impostare le proprietà di configurazione per il listener di Contact Optimization. È possibile impostare il nome del server host e la porta per l'installazione di Contact Optimization. È possibile configurare Contact Optimization in modo che si connetta al server Marketing Platform utilizzando SSL.

#### Informazioni su questa attività

Se il programma di installazione di Contact Optimization non può accedere alle tabelle di sistema di Marketing Platform durante il processo di installazione, il programma di installazione visualizza un messaggio di errore. Il processo di installazione procede ma andare su **Impostazioni** > **Configurazione** per impostare le proprietà di configurazione di Contact Optimization manualmente.

Se necessario, impostare le seguenti proprietà di configurazione Contact Optimization sotto la categoria **Campaign** > **unicaACOListener** manualmente:

- serverHost
- serverPort
- useSSL

#### Configurazione dello strumento ACOOptAdmin

Configurare lo strumento **AC00ptAdmin** in modo che esegua le sessioni di Contact Optimization dalla riga di comando.

#### Informazioni su questa attività

Completare la seguente procedura per configurare lo strumento **AC00ptAdmin**:

#### Procedura

- 1. Aprire il file ACOOptAdmin.sh (UNIX) o ACOOptAdmin (Windows). Il file si trova nella directory bin nella directory di installazione di Contact Optimization.
- 2. Modificare **JAVA\_HOME** per sostituire [Change Me] con il percorso alla directory Java utilizzata dal server di applicazioni Web.
- 3. Salvare il file e chiuderlo.
- 4. Aggiungere o modificare la variabile **JAVA\_OPTIONS** nello script di avvio del server delle applicazioni Web. Aggiungere le seguenti opzioni per configurare lo strumento **ACOOptAdmin** nell'ambiente SSL per Windows e UNIX:
  - -Djavax.net.ssl.keyStoreType=keyStoreTypeValue
  - -Djavax.net.ssl.keyStore=<keyStoreValue>
  - -Djavax.net.ssl.keyStorePassword=<keyStorePasswordValue>
  - -Djavax.net.ssl.trustStore=<trustStoreValue>
  - -Djavax.net.ssl.trustStorePassword=<trustStorePasswordValue>

# Configurazione di Contact Optimization per utenti cinesi, giapponesi o coreani

Modificare il file Contact Optimization ACOserver per utilizzare Contact Optimization con nomi utente contenenti caratteri cinesi, giapponesi o coreani.

#### Informazioni su questa attività

Completare la seguente procedura per configurare Contact Optimization per gli utenti cinesi, giapponesi o coreani:

#### Procedura

- 1. Aprire il file del server Contact Optimization. Il file ACOserver si trova nella directory bin nella directory di installazione di Contact Optimization.
- 2. Eliminare il commento per impostare la variabile di ambiente UNICA\_ACSYSENCODING come UTF-8.

Per **Windows**: rimuovere @rem prima della seguente riga in ACOserver.bat: @rem set UNICA\_ACSYSENCODING=UTF-8

Per UNIX: rimuovere # prima delle seguenti righe in ACOserver.sh: #UNICA\_ACSYSENCODING=UTF-8 #export UNICA\_ACSYSENCODING

- **3**. Salvare il file e chiuderlo.
- 4. Riavviare il server Contact Optimization in una nuova finestra console se il server Contact Optimization è già in esecuzione.

# Avvio del server Contact Optimization

Per utilizzare Contact Optimization, è necessario avviare il server Contact Optimization. Eseguire lo script **ACOserver** per avviare il server Contact Optimization.

#### Informazioni su questa attività

Completare la seguente procedura per avviare il server Contact Optimization:

#### Procedura

- 1. Per avviare il server Contact Optimization, eseguire lo script **ACOserver**. Lo script **ACOserver** si trova nella directory bin nell'installazione di Contact Optimization. Utilizzare i seguenti comandi per eseguire lo script **ACOserver**:
  - Su Windows: ACOServer.bat start
  - Su UNIX: ./ACOServer.sh start
- Per verificare che il processo ACOserver sia in esecuzione, utilizzare Gestione attività in Windows o il comando ps -ef | grep unica\_aolsnr su sistemi UNIX.

### Mapping delle tabelle per Contact Optimization

È possibile scambiare dati tra Contact Optimization e Campaign mediante mapping delle tabelle di sistema Contact Optimization, delle tabelle della cronologia dei contatti e delle tabelle di appartenenza del segmento con le tabelle Campaign.

#### Informazioni su questa attività

**Nota:** Il mapping delle tabelle di sistema di appartenenza del segmento in Campaign per l'utilizzo con segmenti strategici è facoltativo. Eseguire il mapping della tabella di sistema di appartenenza del segmento per un destinatario solo se si utilizza il destinatario con diagrammi di flusso o sessioni di Contact Optimization che utilizzano segmenti strategici.

Per ulteriori informazioni sul mapping di tabelle di sistema in Campaign, consultare *IBM Campaign - Guida dell'amministratore*.

Completare la seguente procedura per eseguire il mapping delle tabelle per Contact Optimization:

#### Procedura

- 1. Eseguire il mapping di tutte le tabelle di sistema.
- 2. Eseguire il mapping di tutte le tabelle della cronologia dei contatti.

Confermare che ogni livello destinatario nella propria configurazione di Campaign disponga di una tabella della cronologia dei contatti. È necessario eseguire il mapping di ogni tabella della cronologia dei contatti. Per ulteriori informazioni su tabelle della cronologia dei contatti aggiuntive, consultare *IBM Campaign - Guida dell'amministratore*.

**3**. Opzionale: Per ciascun destinatario utilizzato nelle sessioni di Contact Optimization che utilizzano segmenti strategici, eseguire il mapping della tabella di sistema di appartenenza del segmento per il destinatario con la tabella di database che definisce i membri del segmento.

#### Requisiti quando si utilizzano segmenti strategici:

Se si ha intenzione di utilizzare segmenti strategici, assicurarsi che esista una tabella di appartenenza del segmento per ogni livello destinatario nella propria configurazione di Campaign. È necessario eseguire il mapping di ogni tabella di appartenenza del segmento.

Creare due indici nelle tabelle di appartenenza del segmento del destinatario. Creare il primo indice in SegmentID e creare il secondo nelle colonne del livello del destinatario. La tabella UA\_SegMembership viene fornita con un indice in CustomerID e SegmentID.

Per ulteriori informazioni sulle tabelle di sistema e sui segmenti strategici, consultare il manuale *IBM Campaign - Guida dell'amministratore*.

# Riferimento mapping della tabella di sistema di Contact Optimization

Per integrare Contact Optimization con Campaign, eseguire il mapping di tutte le tabelle di sistema di Contact Optimization con le tabelle di Campaign.

È possibile scambiare dati tra Contact Optimization e Campaign mediante mapping delle tabelle Contact Optimization in Campaign. Eseguire io mapping di tutte le tabelle di sistema di Contact Optimization, tabelle della cronologia dei contatti e tabelle di appartenenza del segmento con le tabelle di Campaign.

Utilizzare la seguente tabella per ottenere informazioni sulle tabelle di sistema di Contact Optimization e le tabelle database corrispondenti:

| Tabella di sistema Contact Optimization                   | Tabella database     |
|-----------------------------------------------------------|----------------------|
| Tabella Sessione Optimize                                 | UACO_OptSession      |
| Tabella processo Optimize                                 | UACO_OptimizeProcess |
| Tabella Cronologia di esecuzione Optimize                 | UACO_SesnRunHist     |
| Tabella Segmento della sessione Optimize                  | UACO_SesnSegment     |
| Tabella Segmento dell'offerta Optimize                    | UACO_OfferSeg        |
| Tabella Offerta della sessione Optimize                   | UACO_SesnOffer       |
| Tabella Regola Optimize                                   | UACO_Rule            |
| Tabella Regola di eccezione Optimize                      | UACO_RException      |
| Tabella Restrizione delle regole di eccezione<br>Optimize | UACO_RExConstraint   |
| Tabella Restrizione delle regole Optimize                 | UACO_RConstraint     |
| Tabella Elenco di offerte della regola<br>Optimize        | UACO_ROfferList      |
| Tabella Offerta della regola Optimize                     | UACO_ROffer          |
| Tabella Segmento della regola Optimize                    | UACO_RSegment        |
| Tabella di base Contatto proposto Optimize                | UACO_PCTBase         |
| Tabella di base Attributo proposto Optimize               | UACO_POABase         |
| Tabella di base Contatto ottimizzato<br>Optimize          | UACO_OCTBase         |

Tabella 13. Mapping della tabella di sistema di Contact Optimization

# Riferimento mapping della tabella della cronologia dei contatti di Contact Optimization

Per integrare Contact Optimization con Campaign, eseguire il mapping di tutte le tabelle della cronologia dei contatti di Contact Optimization con le tabelle di Campaign.

Utilizzare la seguente tabella per ottenere informazioni sulle tabelle della cronologia dei contatti di Contact Optimization e le tabelle database corrispondenti:

Tabella 14. Mapping della tabella della cronologia dei contatti di Contact Optimization

| Tabella della cronologia dei contatti                         | Tabella del database |
|---------------------------------------------------------------|----------------------|
| Tabella della cronologia dei contatti del cliente             | UA_ContactHistory    |
| Tabella della cronologia dei contatti del cliente dettagliata | UA_DtlContactHist    |

I nomi delle tabelle del livello destinatario aggiuntivi sono univoci in base alla configurazione di Contact Optimization.

# Verifica dell'installazione di Contact Optimization

Se Contact Optimization è installato correttamente, è necessario essere in grado di utilizzare il processo Optimize in Campaign quando vengono creati i diagrammi di flusso del batch di Campaign. Per verificare accedere a IBM Marketing Software e confermare di poter accedere a **Campagna** > **Ottimizzazioni contatto**.

#### Prima di iniziare

**Nota:** Prima di verificare che Contact Optimization sia installato o aggiornato correttamente, accertarsi che la proprietà **Affinium**|**Campaign**|**acoInstalled** sia impostata su true. Se **Affinium**|**Campaign**|**acoInstalled** è impostata su false, si riceve un messaggio di errore che indica che Contact Optimization non è installato.

#### Informazioni su questa attività

Una volta associate le tabelle di Contact Optimization alle tabelle di Campaign, potrebbe essere necessario scollegarsi ed effettuare nuovamente l'accesso alla console di IBM Marketing Software per mostrare **Campaign** > **Contact Optimization**.

Completare la seguente procedura per verificare l'installazione di Contact Optimization:

#### Procedura

- 1. Accedere alla console di IBM Marketing Software.
- 2. Selezionare Campagna > Ottimizzazioni contatto dal menu. Viene visualizzata la pagina Tutte le sessioni Contact Optimization. Verificare che sia possibile visualizzare e gestire le sessioni di Contact Optimization.

# Capitolo 5. Configurazione di partizioni multiple per Contact Optimization

Nella famiglia di prodotti Campaign, le partizioni forniscono un modo per proteggere i dati associati a differenti gruppi di utenti. Quando si configura Campaign o un'applicazione correlata a IBM Marketing Software affinché funzioni con più partizioni, gli utenti possono visualizzare ciascuna partizione come un'istanza separata dell'applicazione. Non vi è alcuna indicazione che altre partizioni siano presenti sullo stesso computer.

### Come funzionano le partizioni multiple

Per le applicazioni di IBM Marketing Software che funzionano con Campaign, è possibile configurare l'applicazione all'interno delle partizioni dove è stata configurata un'istanza di Campaign. Gli utenti dell'applicazione all'interno di ciascuna partizione possono accedere alle funzioni di Contact Optimization, ai dati e alle tabelle clienti configurate per Contact Optimization nella stessa partizione.

#### Vantaggi delle partizioni

Le partizioni multiple sono utili per impostare una sicurezza maggiore tra gruppi di utenti, in quanto ogni partizione dispone della propria serie di tabelle di sistema di Contact Optimization. Le partizioni multiple non possono essere utilizzate quando i gruppi di utenti devono condividere i dati.

Ciascuna partizione ha la propria serie di impostazioni di configurazione e Contact Optimization può essere personalizzato per ogni gruppo di utenti. Tuttavia, tutte le partizioni condividono gli stessi binari di installazione. Con gli stessi binari per tutte le partizioni, è possibile minimizzare gli sforzi di installazione e aggiornamento per partizioni multiple.

#### Assegnazione di utenti di una partizione

L'accesso alle partizioni viene gestito tramite l'appartenenza in gruppi di Marketing Platform.

Con l'eccezione del superuser di partizione (platform\_admin), ciascun utente IBM può appartenere ad una partizione. Un utente che richiede l'accesso a più partizioni deve avere un account utente IBM separato per ciascuna partizione.

In presenza di una sola partizione Contact Optimization, non è necessario che gli utenti vengano assegnati esplicitamente a tale partizione per avere accesso a Contact Optimization.

#### Accesso ai dati della partizione

In una configurazione a più partizioni, le partizioni hanno le seguenti caratteristiche di sicurezza:

- Un utente non può accedere ad una partizione se l'utente non è un membro di un gruppo assegnato a una partizione.
- Un utente di una partizione non può visualizzare o modificare i dati in un'altra partizione.

 Gli utenti non possono esplorare il file di sistema di Contact Optimization oltre la directory root della propria partizione dalla finestra di dialogo di selezione in Contact Optimization. Ad esempio, se esistono due partizioni, denominate partition1 e partition2, e l'utente appartiene al gruppo associato a partition1, questo non potrà esplorare la struttura della directory di partition2 da una finestra di dialogo.

# Configurazione di partizioni multiple per Contact Optimization

Utilizzare partizioni multiple in Contact Optimization così che gruppi differenti di utenti possano avere accesso a serie differenti di dati Contact Optimization e Campaign.

#### Informazioni su questa attività

L'installazione di Contact Optimization crea una partizione predefinita, partition1, nella directory ContactOptimization/partitions dell'installazione di Contact Optimization. Si possono creare ulteriori partizioni nella stessa directory.

**Nota:** Salvare una copia ripulita della directory partition1 originale che funga da backup.

Se si configura Contact Optimization per l'utilizzo di partizioni multiple, è necessario adottare anche per Campaign la medesima configurazione. I nomi delle partizioni create per Contact Optimization devono corrispondere esattamente ai nomi delle partizioni corrispondenti che vengono create per Campaign.

Completare la seguente procedura per configurare partizioni multiple per Contact Optimization:

#### Procedura

- 1. Creare le proprie partizioni Campaign.
- 2. Creare una directory per ciascuna partizione creata in Campaign nella directory partitions della propria installazione di Contact Optimization.

Ad esempio, se si crea partition2 in Campaign, è necessario creare la directory ContactOptimization/partitions/partition2.

3. Copiare il contenuto della directory ContactOptimization/partitions/ partition1 e tutte le relative directory secondarie (vuote) nella directory che è stata creata per la nuova partizione.

Ad esempio, copiare il contenuto della directory partition1 nella directory ContactOptimization/partitions/partition2.

- 4. Se eventuali directory secondarie della directory appena creata non fossero vuote, eliminare tutti i file in esse contenuti.
- 5. Eseguire gli script SQL per creare e popolare le tabelle di sistema di Contact Optimization nel database che è stato configurato per la nuova partizione. Per ulteriori informazioni sull'esecuzione di script SQL, consultare la sezione "Creazione e popolamento manuale delle tabelle di sistema Contact Optimization" a pagina 21.
- 6. Ripetere gli step da 2 a 5 per ogni partizione che si deve creare. Utilizzare la directory creata più di recente come punto di partenza.

#### Risultati

**Nota:** Per impostazione predefinita, le partizioni vengono installate nella directory ContactOptimization/partitions. È possibile modificare la directory predefinita per Contact Optimization, oppure è possibile modificare la directory che specifica le partizioni.

#### Configurazione di ACOServer per partizioni multiple

Se si desidera, è possibile modificare l'ubicazione predefinita delle partizioni utilizzando lo script **ACOServer**. Per partizioni multiple, è necessario accertarsi che Contact Optimization punti alla directory delle partizioni corretta.

#### Informazioni su questa attività

Quando si installa Contact Optimization, viene creata una directory di partizioni predefinita sotto la directory specificata da *OPTIMIZE\_HOME*. Tale directory predefinita per le partizioni contiene una partizione, partition1. Anche se vengono create altre partizioni per la configurazione Contact Optimization, è possibile modificare l'ubicazione predefinita per tutte le partizioni.

Per modificare la directory principale per le partizioni, è possibile impostare facoltativamente la variabile di ambiente **OPTIMIZE\_PARTITION\_HOME** nel file del server Contact Optimization. La variabile **OPTIMIZE\_PARTITION\_HOME** definisce l'ubicazione root per le partizioni. Se viene impostata la variabile **OPTIMIZE\_PARTITION\_HOME**, il valore predefinito viene sovrascritto.

Impostare la variabile di ambiente **OPTIMIZE\_PARTITION\_HOME** nel file del server Contact Optimization utilizzando uno dei seguenti metodi:

#### Procedura

- Per Windows: impostare la variabile di ambiente OPTIMIZE\_PARTITION\_HOME aggiungendo le seguenti righe al file ACOServer.bat: set OPTIMIZE\_PARTITION\_HOME=C:\partitions echo Using OPTIMIZE\_PARTITION\_HOME: %OPTIMIZE\_PARTITION\_HOME%
- 2. Per UNIX: impostare la variabile di ambiente OPTIMIZE\_PARTITION\_HOME aggiungendo le seguenti righe al file ACOServer.sh: OPTIMIZE PARTITION HOME = /root dir/work/partitions

export OPTIMIZE\_PARTITION\_HOME echo "Using OPTIMIZE\_PARTITION\_HOME:" \$OPTIMIZE\_PARTITION\_HOME

# Capitolo 6. Disinstallazione di Contact Optimization

Eseguire il programma di disinstallazione di Contact Optimization per disinstallare Contact Optimization. Quando si esegue il programma di disinstallazione di Contact Optimization, i file che sono stati creati durante il processo di installazione vengono rimossi. Ad esempio, i file di configurazione, le informazioni relative al registro del programma di installazione e i dati utente vengono rimossi dal computer.

#### Informazioni su questa attività

Quando si installano i prodotti IBM Marketing Software, viene incluso un programma di disinstallazione nella directory Uninstall\_Product, dove Product è il nome del prodotto IBM. In Windows, viene aggiunta anche una voce all'elenco **Installazione applicazioni** nel Pannello di controllo.

Se si rimuovono manualmente i file dalla directory di installazione invece di eseguire il programma di disinstallazione, l'installazione potrebbe risultare incompleta se successivamente si reinstalla un prodotto IBM nella stessa ubicazione. Dopo aver disinstallato un prodotto, il relativo database non viene rimosso. Il programma di disinstallazione rimuove solo i file predefiniti che vengono creati durante l'installazione. I file creati o generati dopo l'installazione non vengono rimossi.

**Nota:** In UNIX, lo stesso account utente che ha installato Contact Optimization deve eseguire il programma di disinstallazione.

#### Procedura

- 1. Arrestare il listener Contact Optimization.
- 2. Per eliminare le tabelle di Contact Optimization dal database delle tabelle di sistema, eseguire lo script aco\_systab\_drop.sql nella directory ddl nell'installazione di Contact Optimization. Se la directory ddl esiste nella directory di installazione del prodotto, eseguire gli script che sono forniti nella directory ddl per eliminare le tabelle dal database delle tabelle di sistema.
- 3. Completare uno dei seguenti step per disinstallare Contact Optimization:
  - Fare clic sul programma di disinstallazione di Contact Optimization contenuto nella directory Uninstall\_*Product*. Il programma di disinstallazione viene eseguito nella modalità in cui sono stati installati Contact Optimization.
  - In una finestra della riga di comando, posizionarsi nella directory contenente il programma di disinstallazione e digitare il seguente comando per disinstallare Contact Optimization in modalità console:

#### Uninstall\_Product -i console

• In una finestra della riga di comando, posizionarsi nella directory contenente il programma di disinstallazione e digitare il seguente comando per disinstallare Contact Optimization in modalità non presidiata:

#### Uninstall\_Product -i silent

Quando si disinstalla Contact Optimization in modalità non presidiata, il processo di disinstallazione non presenta alcuna finestra di dialogo per l'interazione da parte dell'utente. **Nota:** se non si specifica un'opzione per la disinstallazione di Contact Optimization, il programma di disinstallazione di Contact Optimization viene eseguito nella modalità in cui è stato installato Contact Optimization.

# Capitolo 7. configTool

Le proprietà e i valori sulla pagina Configurazione vengono memorizzati nelle tabelle di sistema di Marketing Platform. È possibile utilizzare il programma di utilità configTool per importare ed esportare le impostazioni di configurazione sulle e dalle tabelle di sistema.

#### Quando utilizzare configTool

Si potrebbe voler utilizzare configTool per le seguenti ragioni.

- Per importare modelli di origine dati e partizione forniti con Campaign, che è possibile poi modificare e duplicare utilizzando la pagina Configurazione.
- Per registrare (importazione di proprietà di configurazione) prodotti IBM Marketing Software, se il programma di installazione del prodotto non è in grado di aggiungere proprietà al database in modo automatico.
- Per esportare una versione XML delle impostazioni di configurazione per eseguire il backup o per effettuare l'importazione in un'installazione differente di IBM Marketing Software.
- Per eliminare le categorie che non hanno il link Elimina categoria. E' possibile effettuare ciò utilizzando configTool per esportare la configurazione e poi eliminare manualmente l'XML che crea la categoria e utilizzando configTool per importare l'XML modificato.

**Importante:** Questo programma di utilità modifica le tabelle usm\_configuration e usm\_configuration\_values nel database delle tabelle di sistema di Marketing Platform, che contiene le proprietà di configurazione e i relativi valori. Per risultati ottimali, creare copie di backup delle tabelle oppure esportare le configurazioni esistenti mediante configTool ed eseguire il backup del file che ne risulta, in modo da avere un modo per ripristinare la configurazione in caso si verificasse un errore quando si utilizza configTool per l'importazione.

#### Sintassi

configTool -d -p "elementPath" [-o] configTool -i -p "parent ElementPath" -f importFile [-o] configTool -x -p "elementPath" -f exportFile configTool -vp -p "elementPath" -f importFile [-d] configTool -r productName -f registrationFile [-o] configTool -u productName

#### Comandi

```
-d -p "elementPath" [o]
```

Eliminare le proprietà di configurazione e le relative impostazioni, specificando un percorso nella gerarchia di proprietà di configurazione.

Il percorso dell'elemento deve utilizzare i nomi interni di categorie e proprietà. È possibile ottenerli andando alla pagina Configurazione , selezionando la proprietà o categoria desiderata e cercando il percorso che viene visualizzato tra parentesi nel pannello di destra. Delimitare un percorso nella gerarchia di proprietà di configurazione utilizzando il carattere | e delimitando il percorso con le virgolette.

Considerare quanto segue.

- Solamente le categorie e le proprietà all'interno di un'applicazione possono essere eliminate utilizzando questo comando, non le intere applicazioni. Utilizzare il comando -u per annullare la registrazione di un'intera applicazione.
- Per eliminare le categorie che non hanno un link **Elimina categoria** sulla pagina Configurazione, utilizzare l'opzione -0.

Quando si utilizza -d con il comando -vp, configTool elimina qualsiasi nodo figlio nel percorso specificato se tali nodi non sono inclusi nel file XML specificato.

#### -i -p "parentElementPath" -f importFile [o]

Importare le proprietà di configurazione e le relative impostazioni da un file XML specificato.

Per eseguire l'importazione, è necessario specificare un percorso per l'elemento padre in cui si desidera importare le categorie. Il programma di utilità configTool importa le proprietà nella categoria specificata nel percorso.

È possibile aggiungere categorie a qualsiasi livello al di sotto del livello superiore, ma non è possibile aggiungere una categoria allo stesso livello della categoria principale.

Il percorso dell'elemento padre deve utilizzare i nomi interni di categorie e proprietà. È possibile ottenerli andando alla pagina Configurazione , selezionando la proprietà o categoria richiesta e cercando il percorso che viene visualizzato tra parentesi nel pannello di destra. Delimitare un percorso nella gerarchia di proprietà di configurazione utilizzando il carattere | e delimitando il percorso con le virgolette.

È possibile specificare un'ubicazione del file di importazione relativa alla directory tools/bin oppure è possibile specificare un percorso di directory completo. Se si specifica un percorso relativo o nessun percorso, configTool prima cerca il file relativo alla directory tools/bin.

Per impostazione predefinita, questo comando non sovrascrive una categoria esistente ma è possibile utilizzare l'opzione -0 per forzare una sovrascrittura.

#### -x -p "elementPath" -f exportFile

Esportare le proprietà di configurazione e le relative impostazioni su un file XML con un nome specificato.

È possibile esportare tutte le proprietà di configurazione o limitare l'esportazione ad una categoria specifica specificando un percorso nella gerarchia di proprietà di configurazione.

Il percorso dell'elemento deve utilizzare i nomi interni di categorie e proprietà, che è possibile ottenere andando alla pagina Configurazione, selezionando la categoria o proprietà desiderata e cercando il percorso che viene visualizzato tra parentesi nel pannello di destra. Delimitare un percorso nella gerarchia di proprietà di configurazione utilizzando il carattere | e delimitando il percorso con le virgolette.

È possibile specificare un'ubicazione del file di esportazione relativa alla directory corrente oppure è possibile specificare un percorso di directory completo. Se la specifica del file non contiene un separatore (/ su UNIX, / o \ su Windows), configTool scrive il file sulla directory tools/bin nell'installazione di Marketing Platform. Se non si fornisce l'estensione xml, configTool l'aggiunge.

#### -vp -p "elementPath" -f importFile [-d]

Questo comando viene utilizzato principalmente negli aggiornamenti manuali, per importare le proprietà di configurazione. Se è stato applicato un fix pack contenente una nuova proprietà di configurazione e poi si effettua l'aggiornamento, l'importazione di un file di configurazione come parte di un processo di aggiornamento manuale può sovrascrivere i valori che erano stati impostati quando è stato applicato il fix pack. Il comando -vp garantisce che l'importazione non sovrascriva i valori di configurazione precedentemente impostati.

**Importante:** Dopo aver utilizzato il programma di utilità configTool con l'opzione -vp, è necessario riavviare il server di applicazioni Web su cui viene distribuito Marketing Platform così da applicare le modifiche.

Quando si utilizza -d con il comando -vp, configTool elimina qualsiasi nodo figlio nel percorso specificato se tali nodi non sono inclusi nel file XML specificato.

#### -r productName -f registrationFile

Registrare l'applicazione. L'ubicazione del file di registrazione può essere relativo alla directory tools/bin oppure può essere un percorso completo. Per impostazione predefinita, questo comando non sovrascrive una configurazione esistente ma è possibile utilizzare l'opzione -o per forzare una sovrascrittura. Il parametro *productName* deve essere uno di quei nomi elencati in precedenza.

Considerare quanto segue.

• Quando si utilizza il comando -r, il file di registrazione deve avere <application> come prima tag nell'XML.

Possono essere forniti altri file con il prodotto che è possibile utilizzare per inserire le proprietà di configurazione nel database Marketing Platform. Per questi file, utilizzare il comando -i. Solamente il file con la tag <application> come prima tag può essere utilizzato con il comando -r.

- Il file di registrazione per Marketing Platform è denominato Manager\_config.xml e la prima tag è <Suite>. Per registrare questo file su una nuova installazione, utilizzare il programma di utilità populateDb oppure eseguire nuovamente il programma di installazione di Marketing Platform come descritto in *IBM Marketing Platform Installation Guide*.
- Dopo l'installazione iniziale, per registrare nuovamente i prodotti diversi da Marketing Platform, utilizzare configTool con il comando -r e -o per sovrascrivere le proprietà esistenti.

Il programma di utilità configTool utilizza i nomi dei prodotti come parametri con i comandi che registrano e annullano la registrazione dei prodotti. Con la release 8.5.0 di IBM Marketing Software, diversi nomi di prodotti sono cambiati. Tuttavia, i nomi che vengono riconosciuti da configTool non sono stati modificati. I nomi di prodotti validi da utilizzare con configTool vengono elencati di seguito, insieme ai nomi correnti dei prodotti.

| Nome prodotto                                                         | Nome utilizzato in configTool |
|-----------------------------------------------------------------------|-------------------------------|
| Marketing Platform                                                    | Manager                       |
| Campaign                                                              | Campagna                      |
| Distributed Marketing                                                 | Collaborate                   |
| eMessage                                                              | emessage                      |
| Interact                                                              | interact                      |
| Contact Optimization                                                  | Optimize                      |
| Marketing Operations                                                  | Plan                          |
| CustomerInsight                                                       | Insight                       |
| Digital Analytics for On Premises                                     | NetInsight                    |
| Opportunity Detect                                                    | Detect                        |
| Leads                                                                 | Leads                         |
| IBM SPSS Modeler Advantage Enterprise<br>Marketing Management Edition | SPSS                          |
| Digital Analytics                                                     | Coremetrics                   |

Tabella 15. Nomi dei prodotti per la registrazione e annullamento della registrazione di configTool

#### -u productName

Annullare la registrazione di un'applicazione specificata da *productName*. Non è necessario includere un percorso alla categoria del prodotto; il nome del prodotto è sufficiente e viene richiesto. Il processo rimuove tutte le proprietà e impostazioni di configurazione per il prodotto.

#### Opzioni

#### -0

Quando utilizzato con -i o -r, sovrascrive una registrazione di prodotto o categoria esistente (nodo).

Quando utilizzato con -d, è possibile eliminare una categoria (nodo) che non presenta il link **Elimina categoria** sulla pagina Configurazione.

#### Esempi

- Importare le impostazioni di configurazione da un file denominato Product\_config.xml nella directory conf nell'installazione di Marketing Platform. configTool -i -p "Affinium" -f Product\_config.xml
- Importare uno dei modelli di origine dati Campaign fornito nella partizione Campaign predefinita, partition1. L'esempio presuppone che sia stato inserito il modello di origine dati Oracle, OracleTemplate.xml, nella directory tools/bin nell'installazione Marketing Platform.

configTool -i -p "Affinium|Campaign|partitions|partition1|dataSources" -f
OracleTemplate.xml

• Esportare tutte le impostazioni di configurazione su un file denominato myConfig.xml nella directory D:\backups.

```
configTool -x -f D:\backups\myConfig.xml
```

- Esportare una partizione esistente Campaign (completa di voci di origine dati), salvarla su un file denominato partitionTemplate.xml, e memorizzarla nella directory predefinita tools/bin nell'installazione di Marketing Platform. configTool -x -p "Affinium|Campaign|partitions|partition1" -f partitionTemplate.xml
- Registrare manualmente un'applicazione denominata productName, utilizzando un file denominato app\_config.xml nella directory tools/bin predefinita nell'installazione di Marketing Platform e farle sovrascrivere una registrazione esistente di questa applicazione.

configTool -r product Name -f app\_config.xml -o

• Annullare la registrazione di un'applicazione denominata productName. configTool -u productName

# Prima di contattare il supporto tecnico di IBM

Se si riscontra un problema che non può essere risolto consultando la documentazione, il contatto designato per l'assistenza della propria azienda può contattare il supporto tecnico di IBM. Utilizzare queste linee guida per garantire una risoluzione efficiente e valida del problema.

Se non si ha il ruolo di contatto designato per l'assistenza per la propria società, contattare l'amministratore IBM per informazioni.

**Nota:** Il supporto tecnico non scrive o crea script API. Per supporto nell'implementazione delle offerte API, contattare i Servizi professionali IBM.

#### Informazioni da raccogliere

Prima di contattare il supporto tecnico di IBM, raccogliere le seguenti informazioni:

- Una breve descrizione della natura del problema.
- Messaggi di errore dettagliati visualizzati al verificarsi del problema.
- Step dettagliati per riprodurre il problema.
- File di log, file di sessione, file di configurazione e file di dati correlati.
- Informazioni sull'ambiente di sistema e del prodotto , che è possibile ottenere come descritto in "Informazioni sul sistema".

#### Informazioni di sistema

Quando si contatta il supporto tecnico di IBM, è possibile che venga richiesto di fornire informazioni relative al proprio ambiente.

Se il problema non impedisce di eseguire l'accesso, la maggior parte di queste informazioni è disponibile nella pagina Informazioni su, che fornisce informazioni sulle applicazioni IBM installate.

È possibile accedere alla pagina Informazioni selezionando **Guida > Informazioni**. Se la pagina Informazioni su non è accessibile, controllare il file version.txt che si trova nella directory di installazione dell'applicazione.

#### Informazioni sul contatto per il supporto tecnico di IBM

Per informazioni su come contattare il supporto tecnico di IBM, visitare il sito web del supporto tecnico del prodotto IBM: (http://www.ibm.com/support/entry/portal/open\_service\_request).

**Nota:** Per inserire una richiesta di supporto, è necessario eseguire l'accesso tramite un account IBM. Questo account deve essere collegato al proprio numero cliente IBM. Per maggiori informazioni sull'associazione del proprio account al proprio numero client IBM, andare a **Risorse supporto > Supporto software autorizzato** sul portale di supporto.

# Informazioni particolari

Queste informazioni sono state sviluppate per prodotti e servizi offerti negli Stati Uniti.

IBM può non offrire i prodotti, i servizi o le funzioni presentati in questo documento in altri paesi. Consultare il proprio rappresentante locale IBM per informazioni sui prodotti ed i servizi attualmente disponibili nella propria zona. Qualsiasi riferimento ad un prodotto, programma o servizio IBM non implica o intende dichiarare che solo quel prodotto, programma o servizio IBM può essere utilizzato. Qualsiasi prodotto funzionalmente equivalente al prodotto, programma o servizio che non violi alcun diritto di proprietà intellettuale IBM può essere utilizzato. È tuttavia responsabilità dell'utente valutare e verificare il funzionamento di eventuali prodotti, programmi o servizi non IBM.

IBM può avere applicazioni di brevetti o brevetti in corso relativi all'argomento descritto in questo documento. La fornitura di tale documentazione non garantisce alcuna licenza su tali brevetti. Chi desiderasse ricevere informazioni relative alle licenze può rivolgersi per iscritto a:

IBM Director of Licensing IBM Corporation North Castle Drive Armonk, NY 10504-1785 U.S.A.

Per richieste di licenze relative ad informazioni double-byte (DBCS), contattare il Dipartimento di Proprietà Intellettuale IBM nel proprio paese o inviare richieste per iscritto a:

Intellectual Property Licensing Legal and Intellectual Property Law IBM Japan, Ltd. 19-21, Nihonbashi-Hakozakicho, Chuo-ku Tokyo 103-8510, Japan

Il seguente paragrafo non è valido per il Regno Unito o per tutti i paesi le cui leggi nazionali siano in contrasto con le disposizioni in esso contenute: L'INTERNATIONAL BUSINESS MACHINES CORPORATION FORNISCE QUESTA PUBBLICAZIONE "NELLO STATO IN CUI SI TROVA", SENZA ALCUNA GARANZIA, ESPLICITA O IMPLICITA, IVI INCLUSE EVENTUALI GARANZIE DI COMMERCIABILITÀ ED IDONEITÀ AD UNO SCOPO PARTICOLARE. Alcuni stati non consentono la rinuncia ad alcune garanzie espresse o implicite in determinate transazioni, pertanto, la presente dichiarazione può non essere applicabile.

Queste informazioni potrebbero includere inesattezze tecniche o errori tipografici. Le modifiche alle presenti informazioni vengono effettuate periodicamente; tali modifiche saranno incorporate nelle nuove pubblicazioni della pubblicazione. IBM può effettuare miglioramenti e/o modifiche ai prodotti e/o ai programmi descritti nella presente pubblicazione in qualsiasi momento senza preavviso. Qualsiasi riferimento in queste informazioni a siti Web non IBM sono fornite solo per convenienza e non servono in alcun modo da approvazione di tali siti Web. I materiali presenti in tali siti Web non sono parte dei materiali per questo prodotto IBM e l'utilizzo di tali siti Web è a proprio rischio.

IBM può utilizzare o distribuire qualsiasi informazione fornita in qualsiasi modo ritenga appropriato senza incorrere in alcun obbligo verso l'utente.

I licenziatari di questo programma che desiderano avere informazioni allo scopo di abilitare: (i) lo scambio di informazioni tra i programmi creati indipendentemente e gli altri programmi (incluso il presente) e (ii) il reciproco utilizzo di informazioni che sono state scambiate, dovrebbero contattare:

IBM Corporation B1WA LKG1 550 King Street Littleton, MA 01460-1250 U.S.A.

Tali informazioni possono essere disponibili, in base ad appropriate clausole e condizioni, includendo in alcuni casi, il pagamento di una tassa.

Il programma concesso in licenza descritto nel presente documento e tutto il materiale concesso in licenza disponibile sono forniti da IBM in base alle clausole dell'Accordo per Clienti IBM (IBM Customer Agreement), dell'IBM IPLA (IBM International Program License Agreement) o qualsiasi altro accordo equivalente tra le parti.

Qualsiasi dato sulle prestazioni qui contenuto è stato determinato in un ambiente controllato. Di conseguenza, i risultati ottenuti in altri ambienti operativi potrebbero variare in modo significativo. Alcune misurazioni possono essere state effettuate su sistemi del livello di sviluppo e non vi è alcuna garanzia che tali misurazioni resteranno invariate sui sistemi generalmente disponibili. Inoltre, alcune misurazioni possono essere state stimate tramite estrapolazione. I risultati effettivi possono quindi variare. Gli utenti del presente documento dovranno verificare i dati applicabili per i propri ambienti specifici.

Le informazioni relative a prodotti non IBM sono ottenute dai fornitori di quei prodotti, dagli annunci pubblicati i da altre fonti disponibili al pubblico. IBM non ha testato quei prodotti e non può confermarne l'accuratezza della prestazione, la compatibilità o qualsiasi altro reclamo relativo ai prodotti non IBM. Le domande sulle capacità dei prodotti non IBM dovranno essere indirizzate ai fornitori di tali prodotti.

Tutte le dichiarazioni relative all'orientamento o alle intenzioni future di IBM sono soggette a modifica o a ritiro senza preavviso e rappresentano unicamente mete ed obiettivi.

Tutti i prezzi IBM mostrati sono i prezzi al dettaglio suggeriti da IBM, sono attuali e soggetti a modifica senza preavviso. I prezzi al fornitore possono variare.

Queste informazioni contengono esempi di dati e report utilizzati in quotidiane operazioni aziendali. Per illustrarle nel modo più completo possibile, gli esempi includono i nomi di individui, società, marchi e prodotti. Tutti questi nomi sono fittizi e qualsiasi somiglianza con nomi ed indirizzi utilizzati da organizzazioni di impresa realmente esistenti è puramente casuale.

#### LICENZA SUL DIRITTO D'AUTORE:

Queste informazioni contengono programmi applicativi di esempio in linguaggio sorgente, che illustrano tecniche di programmazione su varie piattaforme operative. È possibile copiare, modificare e distribuire questi programmi di esempio sotto qualsiasi forma senza alcun pagamento alla IBM, allo scopo di sviluppare, utilizzare, commercializzare o distribuire i programmi applicativi in conformità alle API (application programming interface) a seconda della piattaforma operativa per cui i programmi di esempio sono stati scritti. Questi esempi non sono stati testati in maniera approfondita e tenendo conto di tutte le possibili condizioni. La IBM, quindi, non può garantire o sottintendere l'affidabilità, l'utilità o il funzionamento di questi programmi. I programmi di esempio vengono forniti "NELLO STATO IN CUI SI TROVANO" e senza alcun tipo di garanzia. IBM declina ogni responsabilità per eventuali danni derivanti dall'uso degli stessi.

Se si visualizzano tali informazioni come softcopy, non potranno apparire le fotografie e le illustrazioni a colori.

#### Marchi

IBM, il logo IBM e ibm.com sono marchi di International Business Machines Corp., registrati in molte giurisdizioni nel mondo. Altri nomi di prodotti e servizi potrebbero essere marchi di IBM o di altre società. Un elenco attuale di marchi IBM è disponibile sul Web all'indirizzo su Informazioni relative a "Copyright and trademark information" all'indirizzo www.ibm.com/legal/copytrade.shtml.

# Normativa sulla privacy e termini di utilizzo - Considerazioni

I prodotti software IBM, incluso il software come le soluzioni di servizi ("Offerta software") possono utilizzare cookie o altre tecnologie per raccogliere informazioni sull'utilizzo del prodotto, per migliorare l'esperienza dell'utente finale, per personalizzare le interazioni con l'utente o per altri scopi. Un cookie è un insieme di dati che un sito web può inviare al browser che viene memorizzato nel computer come un tag che lo identifica. In molti casi questi cookie non raccolgono informazioni personali. Se un'offerta software consente di raccogliere informazioni personali mediante i cookie e tecnologie simili, saranno fornite le seguenti specifiche.

In base alle configurazioni distribuite questa offerta software può utilizzare cookie di sessione e cookie persistenti che identificano il nome utente di ciascun utente e altre informazioni personali per la gestione della sessione, per fornire una migliorata usabilità all'utente o per tenere traccia dell'utilizzo o per scopi funzionali. Questi cookie possono essere disabilitati, ma disabilitando si eliminerà anche la funzione che essi abilitano.

Varie autorità regolano la raccolta di informazioni personali attraverso cookie e tecnologie simili. Se le configurazioni distribuite per questa offerta software forniscono la possibilità di raccogliere informazioni personali degli utenti finali mediante cookie e altre tecnologie, è necessario richiedere un parere legale relativo alle leggi in materia di tale raccolta di dati compreso qualsiasi requisito per ottenere il consenso quando necessario.

IBM richiede di (1) fornire un chiaro e visibile collegamento alle condizioni di utilizzo del sito web del cliente (ad esempio, normative sulla privacy) compreso un collegamento alla raccolta dei dati e alle pratiche d'uso dei clienti e di IBM, (2) notificare che i cookie e i beacon gif/web trasparenti siano collocati sul computer del visitatore da IBM per conto del cliente unitamente ad una descrizione dello scopo di tali tecnologia e (3) per estensione richiesta dalla legge, ottenere il consenso dai visitatori del sito web prima del posizionamento di cookie e beacon gif/web trasparenti collocati dal cliente o da IBM per conto del cliente sui dispositivi dei visitatori del sito web.

Per informazioni sull'utilizzo di varie tecnologie compreso i cookie, a tale scopo consultare la normativa sulla privacy online IBM all'indirizzo: http://www.ibm.com/privacy/details/us/en e fare riferimento alla sezione "Cookies, Web Beacons and Other Technologies."

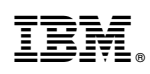

Stampato in Italia